# **Feature Switches - Documentation**

## What are feature switches?

Feature switches enable the control over how portions of the Design-A-Badge web application function when integrated into a dealer website. Because the Design-A-Badge web application is hosted at Blackinton<sup>®</sup> there is no direct way for dealers to change or modify the program code that composes the Design-A-Badge web application. Features switches are intended to provide this capability.

Below is an example of the Design-A-Badge application running within a dealer website. Notice how the header and left regions with branding and advertisement are displayed. If a dealer desired to suppress these regions to reduce the amount of screen space consumed by the interface, a feature switch could be turned ON to meet this need.

**Figure 1** and **Figure 2** below show the differences in rendering of the user interface depending on the setting of the *Feature Switch*.

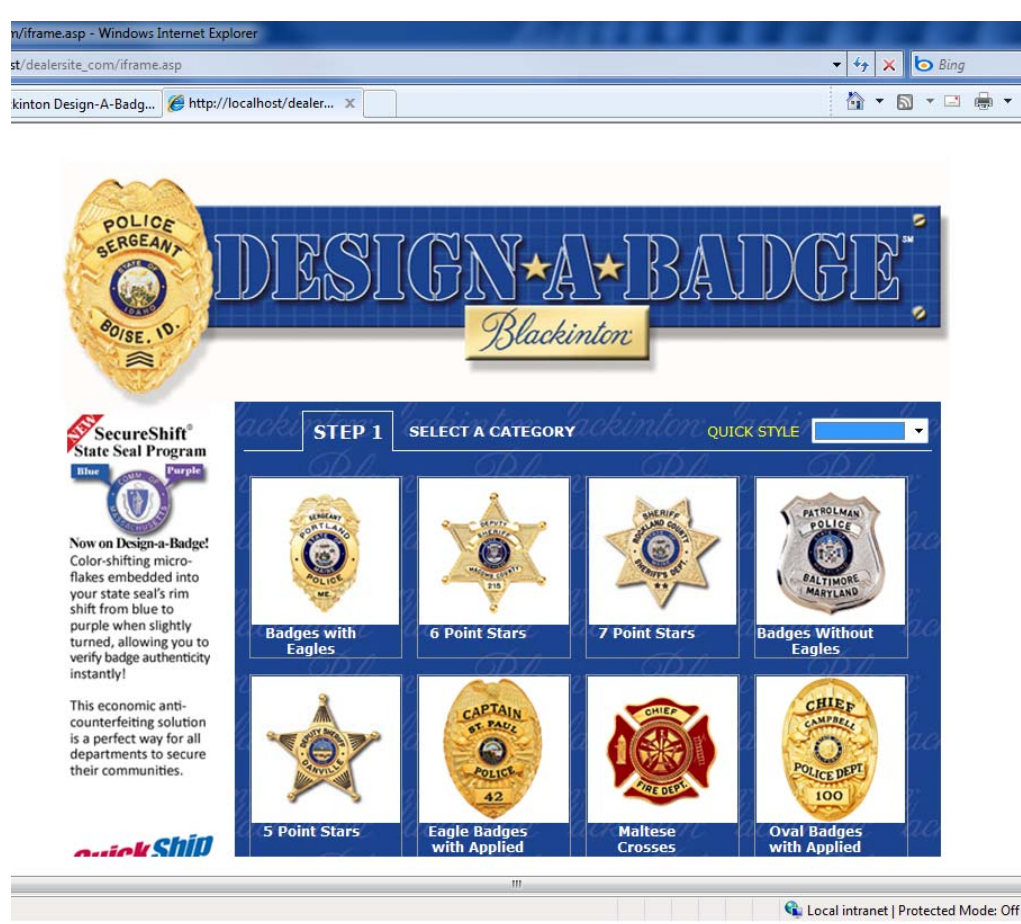

Figure 1 – Design-A-Badge with Left and Top sections enabled.

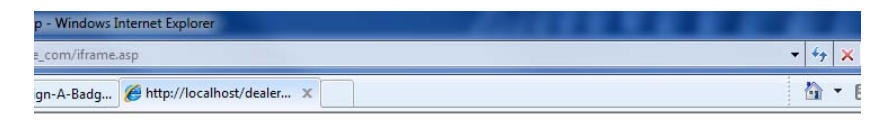

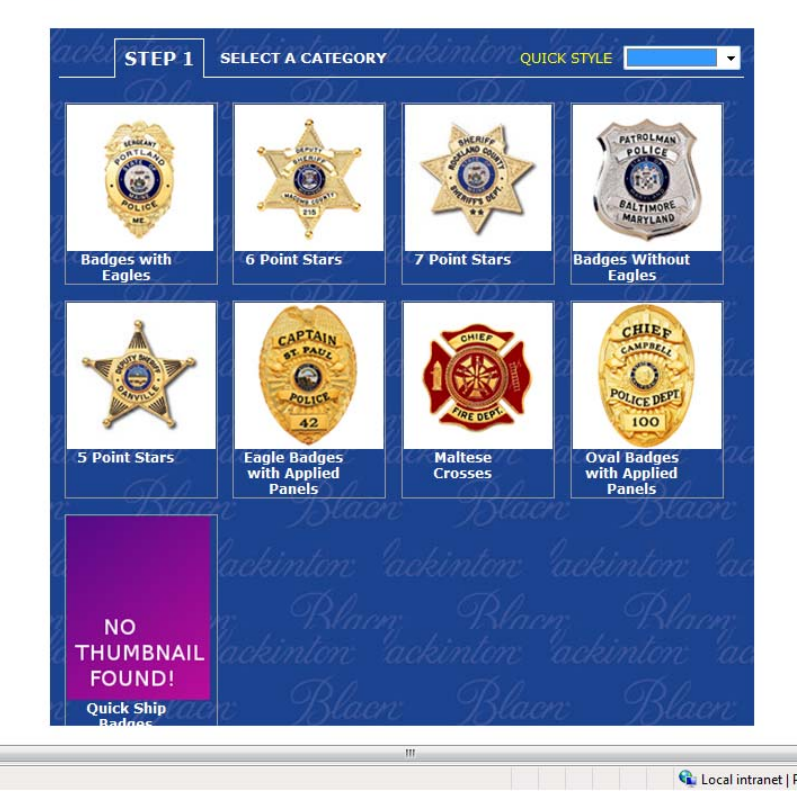

Figure 2 – Design-A-Badge with Feature Switch enabled to suppress Let and Top sections.

## Where are my feature switches?

Feature switches are stored in a single JavaScript variable (\_switches) located within the section of webpage containing the Design-A-Badge IFRAME element. See the code snippet (Figure 3).

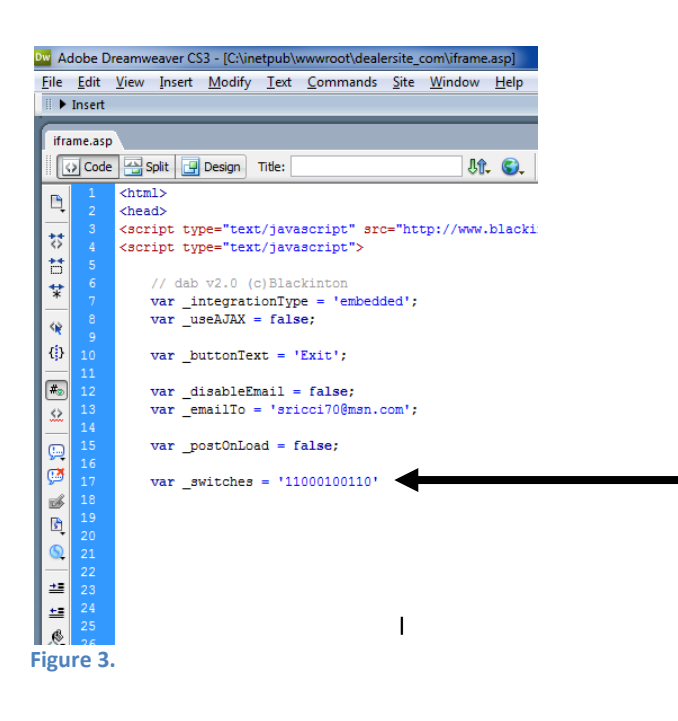

Each position within the variable represents a "switch" that can contain a value. Switches can be set to "0" or "1".

#### \_switches = '11000100110'

NOTE: if you are running an early version of the Design-A-Badge integration, the **\_switches** variable in your code may only contain <u>8</u> switches. In this instance, please add <u>3</u> additional "0" to the variable so that it is <u>ELEVEN</u> characters in total length. These must be added to the END of the variable.

Continuing with our original example depicted by Figure 1 and Figure 2 above, switch #2 contains the feature for hiding or showing the left and top regions. Switches are numbered from left to right, with the left most position being switch #1.

NOTE: It is very important that you replace values in their <u>exact position</u> and not accidently INSERT values into the switch string. Shifting the switches to the right by inserting a "1" or "0" accidently within the middle of the switch string can result in unexpected results because all switches will shift positions to the right.

## What are all the switches, and what do they do?

Below is an explanation of each feature switch.

| Switch | Function                                                                                                    | Setting | Result                                                                                                    |
|--------|----------------------------------------------------------------------------------------------------|---------|----------------------------------------------------------------------------------------------------|
| 1      | <b>PRICING</b><br>When enabled, real time pricing<br>will be displayed on the design<br>canvas and sent within email<br>communications.<br>This pricing is based on<br>suggested retail pricing and is<br>NOT controllable by the dealer. | 1       | STEP 3       BUILD YOUR BADGE or CHOOSE A DIFFERENT BADGE         FINISH       Nickel         ENAMEL TYPE       Regular Enamel         STRIKE SOLD       No         ISTRIKE SOLD       No         ISTRIKE SOLD       ISTRIKE         ISTRIKE SOLD       ISTRIKE         ISTRIKE SOLD       ISTRIKE         ISTRIKE SOLD       ISTRIKE         ISTRIKE SOLD       ISTRIKE         ISTRIKE SOLD       ISTRIKE         ISTRIKE SOLD       ISTRIKE         ISTRIKE SOLD       ISTRIKE         ISTRIKE SOLD       ISTRIKE         ISTRIKE SOLD       ISTRIKE |

| Switch | Function                                                                                                    | Setting | Result                                                                                                    |
|--------|----------------------------------------------------------------------------------------------------|---------|----------------------------------------------------------------------------------------------------|
| 1      | <b>PRICING</b><br>To disable pricing or suppress it,<br>set the switch to (0). It will not<br>appear on the web page or be<br>transmitted within any quotes<br>to the customer. | 0       | STEP 3       BUILD YOUR BADGE or CHOOSE A DIFFERENT BADGE         FINISH       Nickel         ENAMEL TYPE       Regular Enamel         STRIKE SOLID       No         STRIKE SOLID       No         LETTERING FONT       Block Black         TOP PANEL                                                                                                    |
| 2      | HEADER<br>Show or Suppress Header and<br>Left region. Set the switch to<br>(0) to show the regions. They<br>take up more space.                                                 | 0       | Securit   Construction   Construction <tr< td=""></tr<> |
| 2      | HEADER<br>Set the switch to (1) and the<br>regions are suppressed, saving<br>screen space.                                                                                      | 1       | STEP 1       SELECT A CATEGORY         QUICK STALE         Image: Stars         Badges with Eagles         6 Point Stars         Foint Stars         Image: Stars         Image: St                           |
| 3      | SHORT POST<br>When enabled (0), the Design-<br>A-Badge steps will stop at three<br>steps. Posting will occur<br>immediately after the Design<br>Canvas (STEP-3).                | 0       | All steps are presented to visitor<br>including contact information<br>capturing and confirmation page.                                                                                                    |

| Switch | Function                                                                                                    | Setting | Result                                                                                                    |
|--------|----------------------------------------------------------------------------------------------------|---------|----------------------------------------------------------------------------------------------------|
| 3      | <b>SHORT POST</b><br>When enabled (1), the Design-<br>A-Badge steps will stop at three<br>steps. HTTP POST (back to the<br>dealer website with data) will<br>occur immediately after the<br>Design Canvas (STEP-3). | 1       | STEP 3       BUILD YOUR BADGE OF CHOOSE A DIFFERENT BADGE         FINISH       Nickel         ENAMEL TYPE       Regular Enamel         STRIKE SOLID       No         STRIKE SOLID       No         ILETTERING FONI       Block stlack         CIP PANEL       Clourse         CIRCLE PANEL       Clourse         BOTTOM TAB       Clourse         CITACHMENT       NONE         CASE       Clourse         Comments       Clourse         Continue       Continue                                                                                                    |
| 4      | QTY FIELD<br>When set to (1), displays the<br>QTY field to enable the ability<br>to specify an order QTY.<br>Calculations will reflect the<br>QTY.                                                                  | 1       | QUANTITY 1                                                                                                    |
| 4      | <b>QTY FIELD</b><br>When set to (0), suppresses the<br>QTY field, all quotes will be QTY<br>of 1.                                                                                                    | 0       |                                                                                                    |
| 5      | ADDRESS FIELD REQUIRED<br>When set to (1), the address<br>field on the <i>Contact</i><br><i>Information</i> page will be<br><u>required</u> (collect-<br>information.php).                                          | 1       | dows_Internet Explorer         frame.asp         ste       Image: Contact information in the form below.         STEP 6         PROVIDE CONTACT INFORMATION         Please enter your contact information in the form below.         Full Name:         Steven A. Ricci         REQUIRED         Title/Rank:         Purchasing Manager         REQUIRED         Department/Company:         RI State Police         REQUIRED         Phone:         401:555:1212         REQUIRED         Email:         sar@techcentric.com         REQUIRED         Street Address:         Sig Atwells Avenue         Providence, RI 02909         Comments:         Continue |

| Switch | Function                                                                                                    | Setting | Result                                                                                                    |
|--------|----------------------------------------------------------------------------------------------------|---------|----------------------------------------------------------------------------------------------------|
| 5      | ADDRESS FIELD REQUIRED<br>When set to (0), the address<br>field on the Contact<br>Information page will be<br><u>optional</u> (collect-<br>information.php).                                                                                                    | 0       | Windows Internet Explore         cont/fixme.asp         Generate_@http://localhout/dealerx         STEP 6         PROVIDE CONTACT INFORMATION         Please enter your contact information in the form below.         Fell Name:       Steven A Ricci         Please enter your contact information in the form below.         Full Name:       Steven A Ricci         Department/Company:       RI State Police         Phone:       401555 1212         REQUIRED         Email:       sar@techcenthic com         Email:       sar@techcenthic com         Street Address:       S54 &tuelle &venue         Providence,       RI         Comments:       Please call me with         Questions-       Continue |
| 6      | <b>REPLY ADDRESS</b><br>When set to (0), there will be<br>no ability for dealer's<br>customers to reply to<br>automated emails sent by the<br>Design-A-Badge web<br>application. The "from<br>address" of automated emails<br>will be<br><b>noreply@blackinton.com</b> . | 0       | Message       Developer         Message       Developer         Reply       Reply       Forward<br>to All       Delete       Move to       Create       Or         Delete       Move to       Create       Or       Folder ~       Rule       Actions         From:       Blackinton [noreply@blackinton.com]       To:       Steven A. Ricci         Cc:       Subject:       Blackinton Design-A-Badge Quote Numbe         Here are the details of your recent Blackinto:                                                                                                    |
| 6      | <b>REPLY ADDRESS</b><br>When set to (1), the reply-to<br>address will be that of the<br><b>_emailTo</b> field. The <b>_emailTo</b><br>field is the SMTP address of<br>where notifications that are<br>sent to the dealer should go.                                      | 1       | value of _emailTo will be used for<br>REPLY TO email header.<br>For example if the _emailTo<br>variable was set to<br>" <u>dealeremail@dealer.com</u> " when<br>the user hits the reply button on the<br>email, the new email will be<br>addressed to:<br><u>dealeremail@dealer.com</u>                                                                                                    |

| Switch | Function                                                                                                    | Setting | Result                                                                                                    |
|--------|----------------------------------------------------------------------------------------------------|---------|----------------------------------------------------------------------------------------------------|
| 7      | <b>REQUEST A QUOTE</b><br>When set to (1), the<br>confirmation page<br>(thankyou.php) will not<br>automatically send a quote<br>email. The dealer's customer<br>must click the "REQUEST A<br>QUOTE" button to obtain an<br>emailed quote. | 1       | Widensex app       + + +         Comvittanne app       + + +         Comvittanne app       + + +         Comvittanne app       + + +         Comvittanne app       + + +         Comvittanne app       - + + +         Comvittanne app       - + + +         Comvittanne app       - + + +         Comvittanne app       - + + +         Comvittanne app       - + + +         Comvittanne app       - + + +         Comvittanne app       - + + +         Comvittanne app       - + + +         Comvittanne app       - + + +         Dept/Company       Ristale Paice         Phone       - 401 555 122         E-mail       - + + +         Dealer       - + + +         Mission       - + + +         Contract Addrese       - + + +         State       - + + +         Dimensions       2 + + + +         State       + + +         State       + +         State       + +         Painel 7       - + + +         Panel 5       Rice         Panel 5       Rice         Panel 5       Rice         Padage Comments                                                                                                    |
| 7      | <b>REQUEST A QUOTE</b><br>When set to (0), the<br>confirmation page<br>(thankyou.php) will<br>automatically send a quote<br>email. The dealer's customer<br>does nothing; once the page is<br>rendered the email is sent.                 | 0       | Indexect Explore         Versen sag         Versen sag         Image: Index Index I |
| 8      | <u>NOT USED</u>                                                                                                    |         |                                                                                                    |
| 9      | QUICK SHIP<br>When set to (1), the Quick Ship<br>features, including the Quick<br>Ship category will be<br>suppressed                                                                                                    | 1       | Dealer cannot take QuickShip<br>orders.                                                                                                    |

| Switch | Function                                                                                                    | Setting | Result                                                        |
|--------|----------------------------------------------------------------------------------------------------|---------|---------------------------------------------------------------|
| 9      | QUICK SHIP<br>When set to (0), the Quick Ship<br>features, including the Quick<br>Ship category will be displayed<br>to dealer customers | 0       | Dealer CAN take a QuickShip order.                            |
| 10     | <b>BADGE CASES</b><br>When set to (1), dealer<br>customers will have the option<br>to order a Badge Case with<br>their order.            | 1       |                                                               |
| 10     | <b>BADGE CASES</b><br>When set to (0), dealer<br>customers will <u>NOT</u> have the<br>option to order a Badge Case<br>with their order. | 0       | No "Choose" button will appear on the Design Canvas for Cases |
| 11     | NOT USED                                                                                                    |         |                                                               |